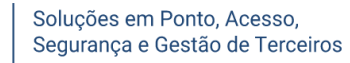

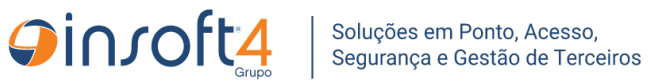

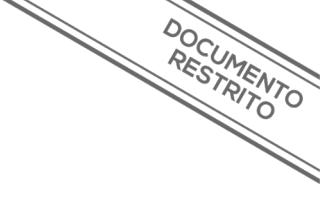

# **Insoft Hikvision Service**

**REP-P** 

Manual de instalação e configuração

PS.: Acompanhe o histórico de versões/revisões aqui, no fórum técnico

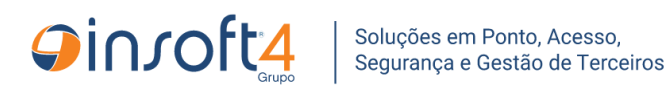

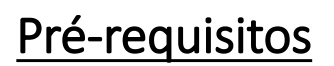

DOCUMENTO RESTRITO

- Sistema Operacional: Windows 11, Windows Server 2019 ou superior.
- Hardware:
  - 1 core de CPU a cada 12 equipamentos conectados
  - 250MB de RAM a cada 12 equipamentos
  - 2GB de espaço em disco para instalação do serviço
  - 512MB de espaço em disco para até 7 dias de logs a cada 12 equipamentos
- **NET Runtime/SDK**: .NET Core 8.0 (instalado automaticamente, se usar o setup.exe).
- pontosoft-gear-api na versão 1.1.2 ou superior
- Portas TCP liberadas e livres de bloqueios/barramentos de firewall e outros serviços de segurança:
  - Porta padrão do serviço (8887) ou a que for escolhida na configuração
  - Porta 80 (para comunicação com os equipamentos)
  - Porta 443 (para acesso ao Web Server dos equipamentos)

Serviço e API compatibilizados com o Ponto Soft na versão 7.2.X.X ou superior

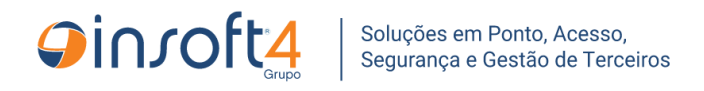

## Pré-requisitos cadastrais

DOCUMENTO RESTRITO

### Cadastro de usuário de integração

• Acesse o Ponto Soft, abra o programa PSW0330 (Lista de Usuários) e clique em Adicionar:

| Dashboard      | PSW0330 🛞                   |                                               |
|----------------|-----------------------------|-----------------------------------------------|
| Lista de Usuár | ios                         |                                               |
| O Adicionar    | 🍃 Editar 🛛 🗙 Remover 🛛 📄 Du | ıplicar 🔏 Auditoria 🛭 📚 Filtrar 👻 🧐 Pesquisar |
| Login          | Nome 📥                      | Email                                         |
| JEFER_GTSOFT   | 1                           |                                               |
| JEFERINT       | 1                           |                                               |

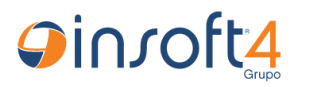

- Defina um Login:
  - Não utilize espaço entre palavras, utilize ponto ou underline, por exemplo, HIKVISION\_INTEGRACAO

- Defina uma senha:
  - O campo é case sensitive, isto é, considera letras maiúsculas/minúsculas.
- Defina privilégios de administrador do Ponto
- O Tipo de Usuário deve ser Integração
- Por fim, clique em Salvar

| PSW0330 | - Ca     | idastro de Usuário                 | )5                |      |                     |       |               |                |                     |                    |            |        |
|---------|----------|------------------------------------|-------------------|------|---------------------|-------|---------------|----------------|---------------------|--------------------|------------|--------|
| 1       | Lo<br>No | gin: * HIKVISION<br>me: * INTEGRAÇ | i<br>Ão hikvision | l    |                     |       |               |                | Situação:           |                    |            |        |
| Bloqu   | Jead     | Email:<br>o em:                    |                   |      |                     |       |               |                | Últ Alteração:      |                    |            |        |
| Informa | çõe      | Permissões                         | Identificaç       | ăo I | Identificação - M   | ulti. | Contratos     |                |                     |                    |            |        |
| _ ► Ser | ha       |                                    |                   | -    |                     |       |               |                |                     | 1                  |            |        |
|         | 2        | Senha:                             | •••••             |      |                     |       |               |                |                     |                    |            |        |
|         |          | Confirmar Senha:                   | •••••             |      |                     |       |               |                |                     |                    |            |        |
|         |          | Expira Senha em:                   |                   |      |                     |       |               |                |                     |                    |            |        |
|         |          | Man. Próp. Ponto:                  | Completa          |      |                     | ~     | Mód           | ulo Acesso:    | Frequência          |                    |            | ~      |
|         | Tij      | oo Acesso Colab.:                  | Restrito          |      |                     | ~     | Func          | ão Usuário:    |                     |                    | ~          | ×      |
|         | 3        | Tipo de Usuário:                   | Integração        |      |                     | ~     | Máx. Sess     | ões Ativas:    |                     |                    | _          |        |
|         |          | Site:                              |                   |      |                     |       | Q             | Nível Apro     | ovação Solicitaçõe  | s H.E.:            | ~          | ×      |
|         |          | Pessoa:                            |                   |      |                     |       |               |                |                     |                    |            | Ø      |
|         | Lo       | cal Registro Web:                  |                   |      |                     |       |               |                |                     |                    |            | p      |
| Es      | taçã     | o Concentradora:                   |                   |      |                     |       |               |                |                     |                    |            | ρ      |
|         | -        |                                    |                   |      |                     |       |               |                |                     |                    |            |        |
| Modo do | Inc      | ução                               |                   | In   | dica o tino do ucuá | rio c | uo fará autor | aticação no ci | stoma, ontro co val | oros "Aplicação" o | I "Intogra | ເລັດ"  |
| Aiud-   | THC      | 10300                              |                   | TIK  | uica o upo de dsual | no q  |               | hor C          | alvar a Induir      |                    |            | galor. |
| M Ajuda |          |                                    |                   |      |                     |       | 4 🖤 Sa        | ival V Si      |                     | Modelos +          | Cano       | Cidi   |

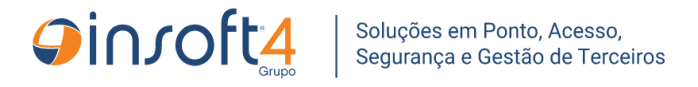

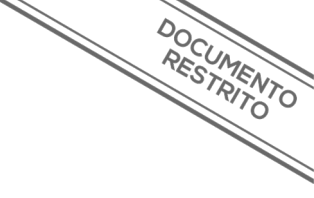

#### Cadastro de Servidor de equipamentos

- ATENÇÃO: Será necessário obter o Endereço IPv4 do servidor, para isso, siga os passos abaixo:
  - Para descobrir o Endereço IP do computador, pressione as teclas *Windows* + *R*.
  - A janela Executar será aberta, digite cmd e clique em OK:

| 💷 Exec         | utar                                                                                                    | $\times$ |
|----------------|----------------------------------------------------------------------------------------------------|----------|
|                | Digite o nome de um programa, pasta, documento ou<br>recurso da Internet e o Windows o abrirá para você. |          |
| <u>A</u> brir: | cmd                                                                                                    | $\sim$   |
|                | OK Cancelar <u>P</u> rocurar                                                                             |          |

- Com o cmd aberto, digite ipconfig e pressione enter:
  - Poderá ser exibida uma lista com vários Endereços IP, portanto procure especificamente por Endereço IPv4:

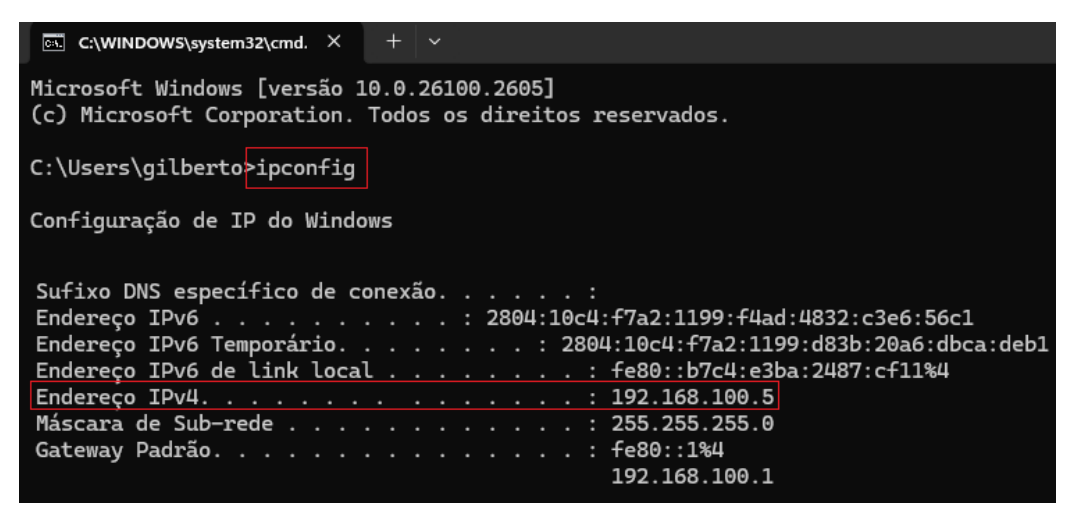

• **PS.:** Copie o Endereço IPv4 pois vamos usá-lo a seguir.

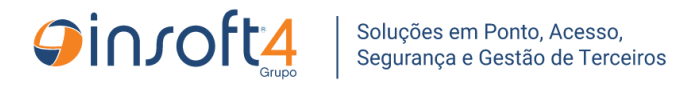

• No Ponto Soft, abra o programa PSW7300 e clique em Adicionar:

| Dashboard     | PSW7300 🛞            |            |             |           |                   |
|---------------|----------------------|------------|-------------|-----------|-------------------|
| Integração RE | P - SCR API          |            |             |           |                   |
| Adicionar     | 🍃 Editar 🛛 💥 Remover | 🖶 Duplicar | 🔏 Auditoria | 📚 Filtrar | 🔹 🤹 Pesquisar     |
| Servidor 🔺    | Nome                 |            |             |           | Data Geração Conf |
| 1             | TESTE GUSTAVO        |            |             |           | 23/08/2023 16:00  |
| 2             | TESTE LUCIANO        |            |             |           |                   |

DOCUMENTO RESTRITO

- <sup>1</sup> Clique no botão ao lado do campo Código para encontrar o próximo código disponível.
- <sup>2</sup> Informe uma descrição para o cadastro do servidor
- <sup>3</sup> Cole o Endereço IPv4 copiado no passo anterior
- <sup>4</sup> Clique em Salvar

| PSW7300 - Integração RI | EP - SCR API                                    | ×          |
|-------------------------|-------------------------------------------------|------------|
| Servidor: *             | 53 🔷 🔒 1                                        |            |
| 2 Nome: *               | SERVIDOR HIKVISION REP-P                        |            |
| URL Base API:           |                                                 |            |
| 3 Endereço IP:          | 192.168.100.005                                 |            |
| Novo Usuário: *         | Não                                             |            |
| Login Usuário API:      |                                                 | Q          |
|                         |                                                 |            |
| Modo de Inclusão.       | URI                                             | L Base API |
| Ajuda                   | 4 🖌 Salvar 🖌 Salvar e Incluir + 💌 🦳 Modelos ▼ 🥝 | Cancelar   |

Pré-requisitos cadastrais ok, avance para o próximo passo, na próxima página!

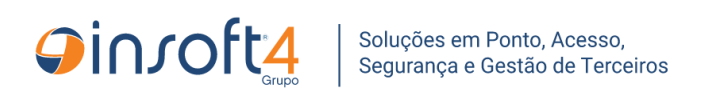

## Download e instalação

DOCUMENTO RESTRITO

- <u>Clique aqui</u> para baixar o pacote de instalação da aplicação
- Talvez seu navegador solicite confirmação do download, clique em Manter, conforme abaixo:

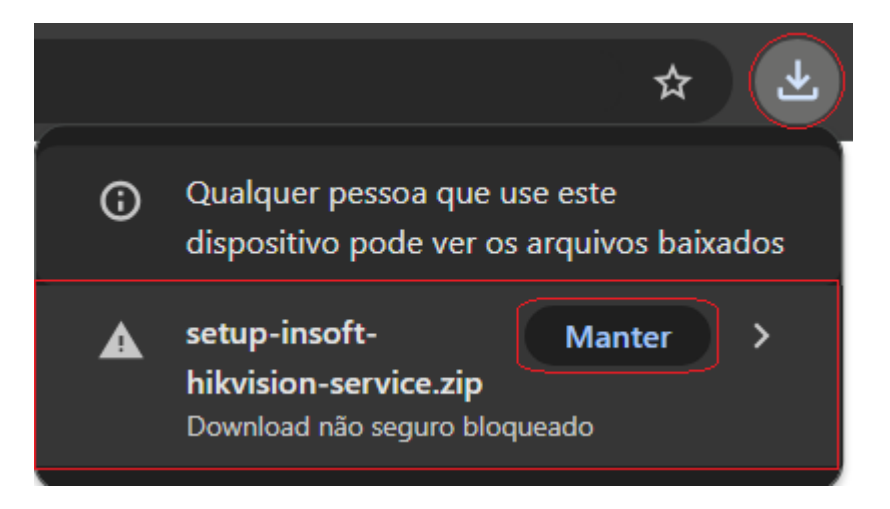

• Após a conclusão do download, clique no ícone de diretório, para abrir o local onde o pacote foi baixado:

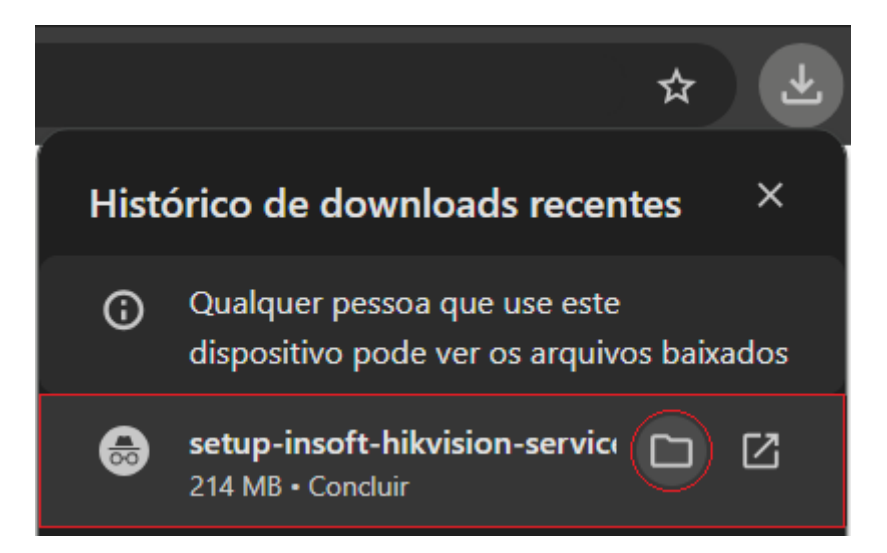

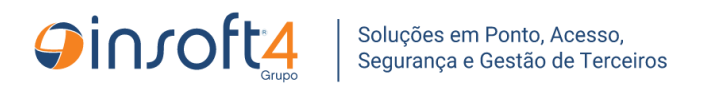

• Será aberto o diretório onde o pacote foi baixado:

|                           |                                                                   |                  | _ U               |
|---------------------------|-------------------------------------------------------------------|------------------|-------------------|
| >                         |                                                                   | Pesquisar        | em Downloads      |
| 🗊 🔨 Classificar ~         | 🗮 Visualizar 🗸 🚥                                                  |                  | 🔲 Visualizaç      |
|                           | Data de modificação                                               | Тіро             | Tamanho           |
|                           |                                                                   |                  |                   |
| oft-hikvision-service.zip | 17/12/2024 10:55                                                  | Pasta compactada | 218.762 KB        |
|                           |                                                                   |                  |                   |
|                           |                                                                   |                  |                   |
|                           | ▶         ↑       Classificar ~         oft-hikvision-service.zip |                  | >       Pesquisar |

DOCUMENTO RESTRITO

• Extraia o pacote baixado:

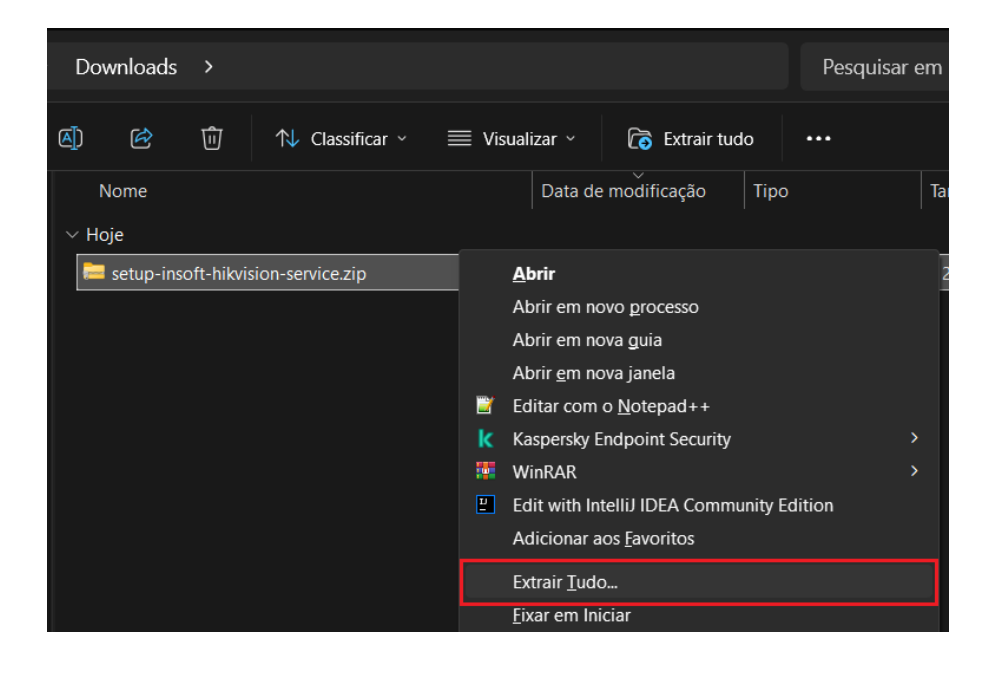

- PS.: Esse serviço de integração é o mesmo para controle de ponto (REP-P) bem como para controle de acesso, mas só pode gerenciar um desses módulos por instância, portanto, defina corretamente os diretórios, de forma distinta entre as instâncias de REP-P e controle de acesso.
- Exemplo de diretório para instância para REP-P:
  - C:\Pontosoft\insoft-hikvision-service
- Exemplo de diretório para instância para controle de acesso:
  - C:\Akitasoft\insoft-hikvision-service

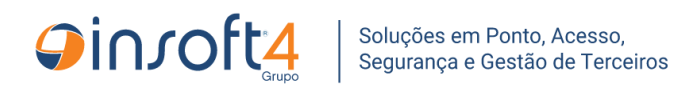

 Configure a extração para o diretório onde o pacote foi baixado, no exemplo abaixo, em **Downloads**:

DOCUMENTO RESTRITO

|   |                                              | $\times$ |
|---|----------------------------------------------|----------|
| ← | 🧫 Extrair Pastas Compactadas (Zipadas)       |          |
|   | Selecione um destino e extraia os arquivos   |          |
|   | Os arquivos serão extraídos para esta pasta: |          |
|   | C:\Users\gilberto\Downloads\ Procurar        |          |
|   | Mostrar arquivos extraídos quando concluído  |          |
|   | Extrair Cancela                              | ir       |

 Aguarde o processo de extração, depois acesse o diretório setup-insoft-hikvision-service extraído e execute o arquivo setup.exe, com privilégio de administrador:

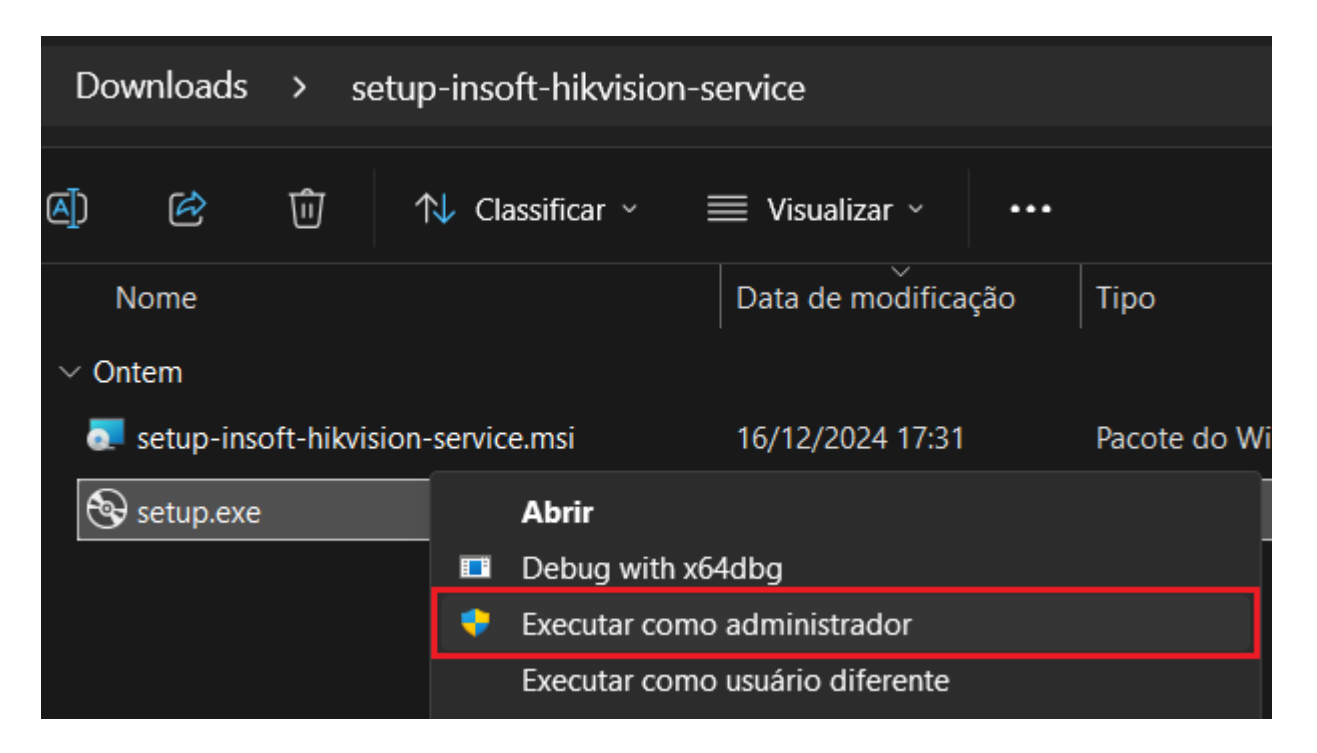

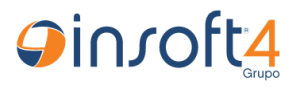

 Quando a instalação foi iniciada, será exibida uma janela, então clique em Avançar, conforme imagem abaixo: DOCUMENTO RESTRITO

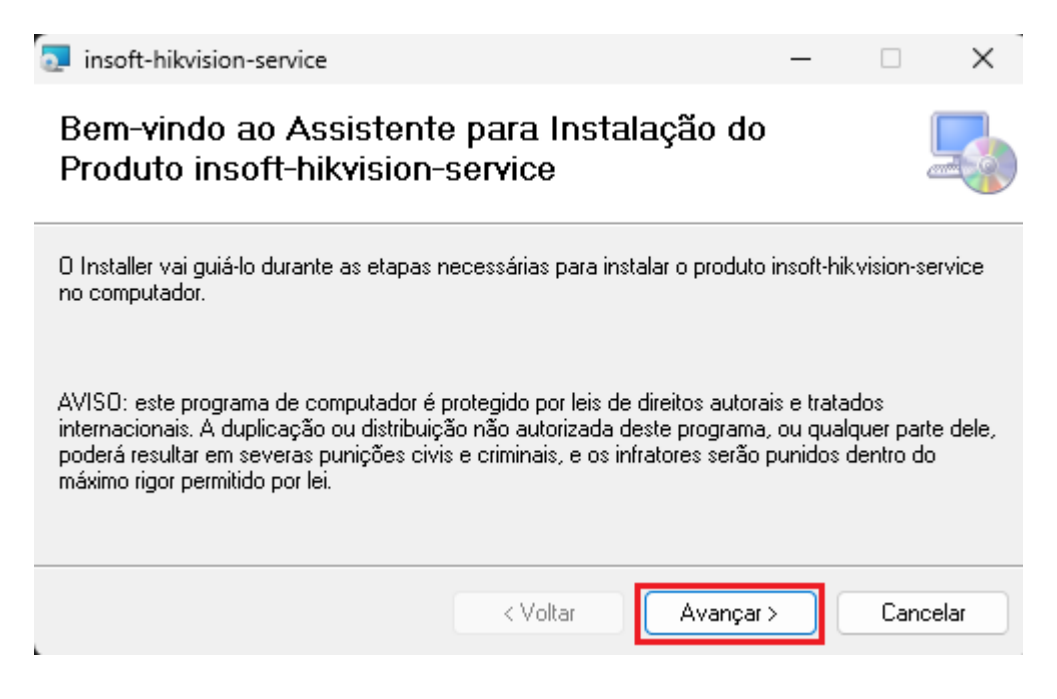

 Depois defina o local de instalação e clique em Avançar, conforme imagem abaixo:

| Insoft-hikvision-service                                                                             |           |                   | ×        |
|----------------------------------------------------------------------------------------------------|-----------|-------------------|----------|
| Selecionar Pasta de Instalação                                                                       |           |                   | 5        |
| O Installer vai instalar o produto insoft-hikvision-service na pasta a seguir.                       |           |                   |          |
| Para instalar nessa pasta, clique em "Avançar". Para instalar em outra past<br>clique em "Procurar". | a, digite | e-a abaixo        | ou       |
| Pasta:                                                                                               |           |                   |          |
| C:\Insoft4\insoft-hikvision-service\                                                                 |           | Procurar          |          |
|                                                                                                    | Espa      | co Neces<br>Disco | sário em |
| Instalar o produto insoft-hikvision-service para você mesmo ou para todos<br>computador:             | s os qu   | e usam o          |          |
| ◯ Todos                                                                                              |           |                   |          |
| O Somente eu                                                                                         |           |                   |          |
| < Voltar Avançar                                                                                     | >         | Can               | celar    |

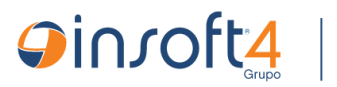

• No próximo passo, confirme a instalação clicando em Avançar:

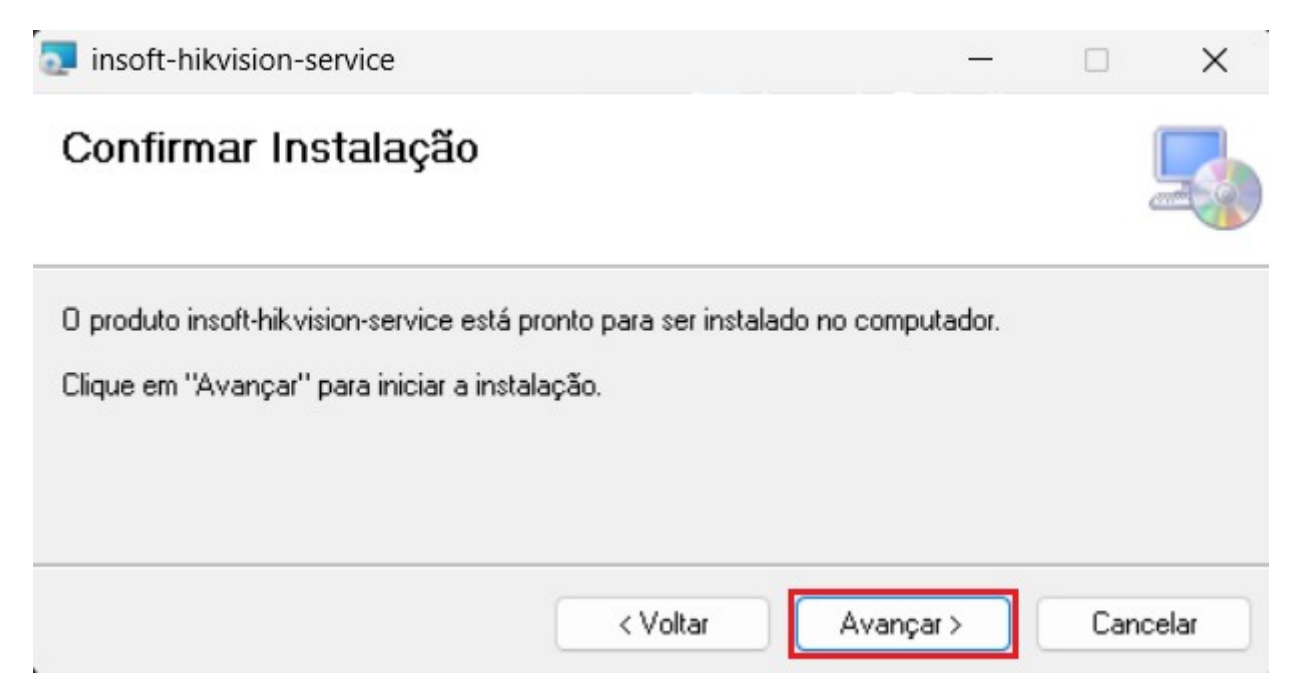

DOCUMENTO RESTRITO

• Aguarde o processo de instalação:

|                  |                  |                  |                  | ×                |
|------------------|------------------|------------------|------------------|------------------|
|                  |                  |                  |                  | 5                |
| sendo instalado. |                  |                  |                  |                  |
|                  |                  |                  |                  |                  |
|                  |                  |                  |                  |                  |
|                  | sendo instalado. | sendo instalado. | sendo instalado. | sendo instalado. |

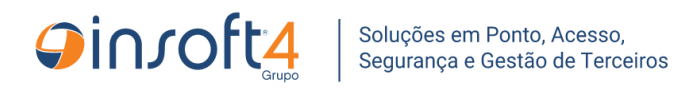

• Para finalizar a instalação, clique em Fechar:

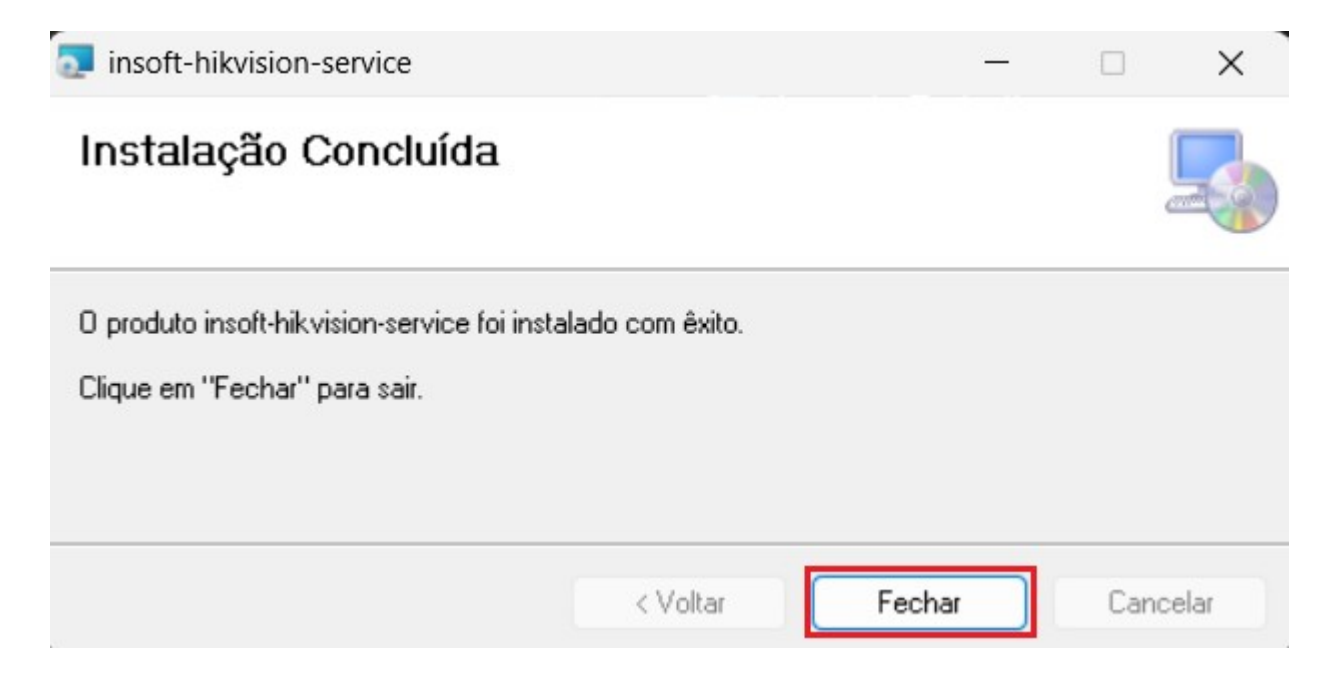

DOCUMENTO RESTRITO

Fim do processo de instalação, avance para a próxima etapa, na próxima página!

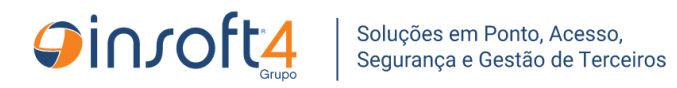

## <u>Configurar a aplicação usando o assistente Configurador</u> <u>Hikvision</u>

- Acesse o local de instalação do insoft-hikvision-service.
  - Localize e execute o assistente Configurador Hikvision.exe, com privilégios de administrador:

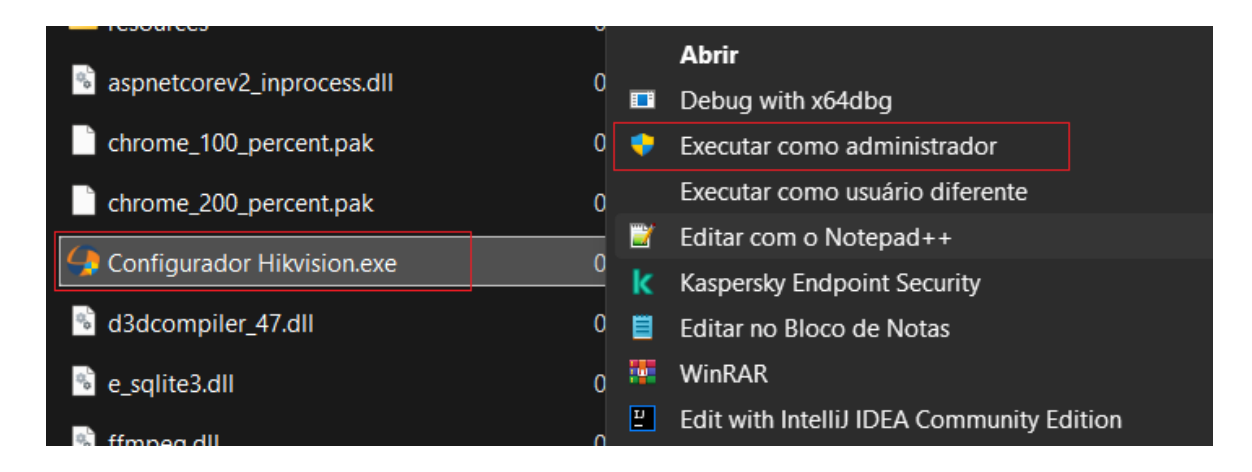

- O assistente sempre será inicializado na seção de configuração da URL da API, conforme imagem abaixo:
  - Caso haja configuração existente para a URL da API, no arquivo de configuração, o campo será preenchido automaticamente com a URL da API existente.

| 🌗 Conf  | igurador Hik | vision                                     |           |                  |                     |           |          |  | — | X |
|---------|--------------|--------------------------------------------|-----------|------------------|---------------------|-----------|----------|--|---|---|
|         | – Parâmet    | ros da API<br>URL da API<br>http://insoft- | lnx25.ins | soft.local<br>Av | :9380/por<br>/ançar | ntosoft-ç | gear-api |  |   |   |
| v.2.2.0 |              |                                            |           |                  |                     |           |          |  |   |   |

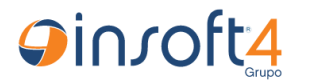

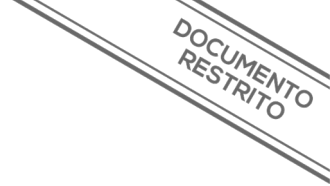

#### <mark>ATENÇÃO:</mark>

 É obrigatório que a URL da API esteja completa, contendo o protocolo (http ou https), o endereço do host e porta TCP de onde a API foi implantada, e também o nome da API (pontosoft-gear-api), conforme exemplo abaixo:

| 🌖 Configurador Hik | vision                 |                                      |        | - | Х |
|--------------------|------------------------|--------------------------------------|--------|---|---|
| - Parâmet          | <b>tros da API</b><br> |                                      |        |   |   |
|                    | http://insoft-l        | nx25.insoft.local:9380/pontosoft-gea | ir-api |   |   |
|                    |                        | Avançar                              |        |   |   |
| v.2.2.0            |                        |                                      |        |   |   |

• Após preencher corretamente a URL da API, conforme explicação acima, clique em **Avançar**:

| Gonfigurador Hikvision                                                                      |  | Х |
|---------------------------------------------------------------------------------------------|--|---|
| Parâmetros da API<br>URL da API<br>http://insoft-lnx25.insoft.local:9380/pontosoft-gear-api |  |   |
| Avançar                                                                                     |  |   |
| v.2.2.0                                                                                     |  |   |

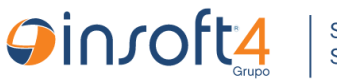

 Após clicar em Avançar, caso receba o erro exibido na imagem abaixo, faça o que os próximos subtópicos indicam:

DOCUMENTO RESTRITO

| Gonfigurador Hikvision                                                                                                    |                      |   |  |  |
|----------------------------------------------------------------------------------------------------|----------------------|---|--|--|
|                                                                                                    |                      |   |  |  |
| Exceção                                                                                                    | >                    | < |  |  |
| Par. Erro de rede! Não foi possível encontrar o host especificad<br>da API! Verifique se sua rede possui conexão com o host d | lo na URL<br>la API! |   |  |  |
| Recolher <b>^</b><br>Network Error                                                                                            |                      |   |  |  |
| ОК                                                                                                    |                      |   |  |  |
|                                                                                                    |                      |   |  |  |
| v.2.2.0                                                                                                    |                      |   |  |  |

**PS.:** É necessário comunicação transparente entre o host onde está instalado o assistente e o host onde está implantada a API.

- Revise e tenha certeza que a URL da API está correta!
- Verifique se o computador possui conexão com a internet/rede local!
- Verifique se a rede do computador realmente possui conexão com a rede do host da API
- Verifique se há barramentos/bloqueios de firewall, antivírus ou regras de bloqueio de portas ou de programas, se houver bloqueios de portas/programas, solicite ao cliente a remoção do bloqueio ou criação de exceção, para o **Configurador Hikvision.exe** e **insoft-hikvision-service.exe**, bem como, para as portas 80 e 443 (http) e também, para a porta configurada na API

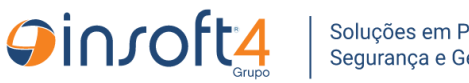

- O software será direcionado para a configuração de credenciais da API.
- Informe o login e senha da API (criados na PSW0330) e clique em Avançar:

| 🌖 Configurador Hikvisi | on                                 |  | × |
|------------------------|------------------------------------|--|---|
| <                      |                                    |  |   |
|                        | Credenciais da API                 |  |   |
|                        | 1 HIKVISION                        |  |   |
|                        | 2 Senha-demonostracao<br>3 Avançar |  |   |
| v.2.2.0                |                                    |  |   |

- Caso o software exiba uma notificação de erro, verifique se ainda há conexão com o host da API, se o login/senha da API estão corretos e se estão configurados especificamente como usuário de integração.
- O software será direcionado para as configurações gerais.
   Nessa etapa, é obrigatório informar ao menos o Código do Servidor e seu respectivo endereço IP (configurados na PSW7300).
  - **PS.:** A aplicação tenta preencher automaticamente o Endereço IP do servidor, após digitar o código do servidor.

| Gonfigurador Hikvisio | on                                                                 |                                            | × |
|-----------------------|--------------------------------------------------------------------|--------------------------------------------|---|
| <                     | Configurações do Servidor                                          |                                            |   |
|                       | Código do servidor<br>86                                           | Endereço IPv4 do Servidor<br>192.168.100.5 |   |
|                       | <b>Configurações avançadas</b><br>Clique no botão ao lado para exp | pandir as configurações avançadas          | ~ |
|                       |                                                                    | Salvar                                     |   |
| v.2.2.0               |                                                                    |                                            |   |

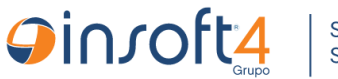

Definição dos parâmetros de configurações avançadas do serviço (explicação de cada configuração a ser inserida em seu respectivo campo):

DOCUMENTO RESTRITO

#### 1. Configurações do Servidor

- Código do Servidor
  - Código do servidor cadastrado no **Ponto Soft**, na **PSW7300**
- Endereço IP do Listener
  - Endereço IP configurado no Ponto Soft, na PSW7300 (precisa ser o mesmo IP do computador onde está o serviço insoft-hikvision-access)
- 2. Configurações avançadas
- Configurações adicionais do servidor
  - Porta do Listener
    - Porta TCP que para receber os eventos dos equipamentos
  - Tempo limite validação remota
    - Tempo máximo para validação do acesso na API e retorno para o equipamento, após expirado esse tempo, o Hikvision deve liberar o acesso. (recomendado/padrão: 3 segundos).

### Configurações de log

- Tipo de Log
  - Indica ao serviço, o nível de informação que o serviço deve gerar logs.
    - Opções disponíveis:
      - INFORMATION (padrão)
      - DEBUG
- Duração dos arquivos de logs
  - Indica ao serviço quantos dias os arquivos de log permanecerão na pasta logs, até serem excluídos

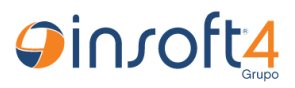

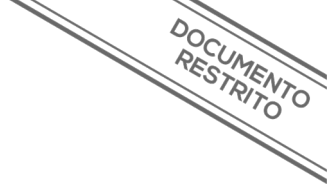

### • Configurações comportamentais do serviço

#### • Utiliza código da pessoa como senha de identificação

 Se ativado, indica ao serviço que deve salvar o código da pessoa no campo senha, do seu cadastro, para autenticação via teclado do equipamento

#### • Utiliza os 10 dígitos do código do cartão

- Se ativado, indica ao serviço que deve completar o código do cartão com zeros à esquerda até que complete 10 dígitos
  - Se o cliente utiliza cartões de aproximação para autenticação, é expressamente recomendado **ativar** essa configuração, para que funcione corretamente.
  - Se o cliente não possui cartões, e informam quaisquer números no cadastro da pessoa (código da pessoa, matrícula, etc), recomenda-se desativar essa configuração.

#### • Usa Modo Implantação

 Se ativado, habilita o campo Ignorar eventos anteriores à data e tornao obrigatório (ver detalhes do comportamento na próxima configuração)

#### Ignorar eventos anteriores à data

- Indica ao serviço que deve processar e enviar eventos para o Ponto Soft apenas de eventos com data posterior à data configurada no campo em questão, e ignorar os demais eventos com datas anteriores.
  - PS.: Esse recurso é muito importante em casos de migração da Versão 6 para a Versão 7 das aplicações, para que o serviço não reprocesse TODOS os registros novamente, os quais provavelmente já estão sincronizados no sistema. Em caso de migração do Ponto Soft para a V7, é expressamente recomendado ativar e configurar esse parâmetro para a data atual, para que o serviço colete apenas novos registros e evite problemas de registros duplicados. Se o cliente é novo e vai usar diretamente a V7, esse parâmetro não é necessário.

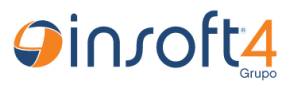

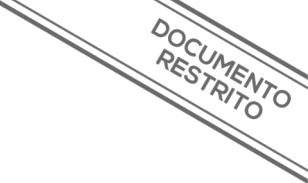

#### • Intervalo de processamento de comandos

- Indicar ao serviço qual o tempo da pausa (em segundos) entre ciclos de processamento de novos comandos.
- Modelo do dispositivo
  - Indica ao serviço qual o tipo de dispositivo vai gerenciar, para informar esse dado à API, para gerenciamento de equipamentos de acordo com o tipo informado. Exemplo:
    - Hikvision **HV**
    - Control ID CI

### • Configurações do Windows Service

- Nome do serviço
  - Indica ao software qual deve ser o nome do serviço na lista de serviços do Windows
    - Recomenda-se manter um padrão (insoft\_hikvision\_service\_ponto)

#### • Nome de exibição

- Indica ao software qual deve ser o nome de exibição do serviço na lista de serviços do Windows
  - Recomenda-se manter um padrão (Insoft Hikvision Service Ponto)
  - Recomenda-se incluir o nome do sistema com o qual o serviço vai comunicar (Ponto ou Akita)

#### Descrição do serviço

- Indica ao software qual deve ser a descrição do serviço na lista de serviços do Windows
  - Recomenda-se manter um padrão (Serviço de integração de equipamentos Hikvision – Ponto)
- Tipo de inicialização
  - Indica ao software qual o tipo de inicialização do serviço

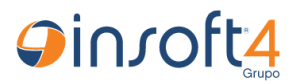

• Recomenda-se manter a opção **Automático**, para inicializar junto com o sistema operacional.

- Após ler a definição de cada configuração acima, preencha todos os campos obrigatórios, conforme imagens abaixo, e depois clique em **Salvar**:
- **DICA**.: Ao manter o mouse sobre os campos das configurações, será exibido um texto explicando a finalidade do atributo a ser configurado no campo

| Configurações adicionais do se | rvidor                             |          |
|--------------------------------|------------------------------------|----------|
| Porta TCP do servidor          | Tempo para validação do acesso     |          |
| 8888                           | 3                                  | segundos |
| Configurações de log           |                                    |          |
| comigurações de log            |                                    |          |
| Tipo de Log                    | Duração dos arquivos de logs       |          |
| Tipo de Log<br>DEBUG           | Duração dos arquivos de logs<br>10 | dias     |

| Configurações comportamentais do serviço                                          |      |                                                  |       |   |
|-----------------------------------------------------------------------------------|------|--------------------------------------------------|-------|---|
| Utiliza código da pessoa como senha de identificação                              |      | Utiliza os 10 dígitos do código do cartão mifare |       |   |
| 🦲 Modo Implantação                                                                |      | Ignorar eventos anteriores à data:               | 18.48 | a |
| Se ativado, exige a inclusão da data inicial de coleta de eventos de ponto/acesso |      |                                                  | 10.40 |   |
|                                                                                   |      |                                                  |       |   |
|                                                                                   |      |                                                  |       |   |
|                                                                                   |      |                                                  |       |   |
| Configurações do Windows Service                                                  |      |                                                  |       |   |
| insoft_hikvision_service                                                          |      | Insoft Hikvision Service - Akita                 |       |   |
|                                                                                   |      | Tipo de inicialização do serviço                 |       |   |
|                                                                                   |      | Automático (Atraso na Inicialização)             |       |   |
| Serviço de integração de dispositivos Hikvision - Akita Soft                      |      |                                                  |       |   |
| Serviço de integração de dispositivos Hikvision - Akita Soft                      |      |                                                  |       |   |
| Serviço de integração de dispositivos Hikvision - Akita Soft                      |      |                                                  |       |   |
| Serviço de integração de dispositivos Hikvision - Akita Soft                      | Salv | var                                              |       |   |

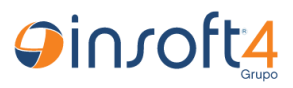

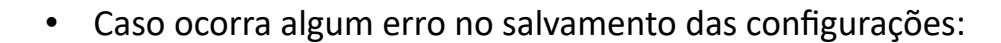

- Revise os valores configurados.
- Verifique se há arquivos application.json nos diretórios security-gear-libapiConfig, common-gear-lib-apiConfig e insoft-hikvision-serviceConfig, presentes no mesmo diretório do Configurador Hikvision.exe

- Verifique se o usuário do Windows utilizado para a execução do Configurador possui privilégios para gravação, nos diretórios do serviço.
- Feche o Configurador Hikvision.exe e execute-o novamente, como administrador.
- Após clicar em Salvar, se as configurações foram salvas com sucesso, o software carregará a última view, que é a de gerenciamento do Windows Service.
- Se for uma instalação nova, provavelmente o serviço não estará instalado no Windows Service, e então o status será NÃO INSTALADO, conforme imagem abaixo:
  - Clique em Instalar Serviço para que o Configurador instale, no Windows Services, o serviço configurado na view anterior:

| Gonfigurador Hikvision                                                                                                    | – – ×         |
|----------------------------------------------------------------------------------------------------|---------------|
| <ul> <li>Windows Service Manager</li> </ul>                                                                                                    |               |
| insoft_hikvision_service<br><b>Status: NÃO INSTALADO</b><br>Atenção! O serviço consta como "NÃO INSTALADO", mas pode não ter sido encontrado<br>no host local. | Gerenciando o |
| C≱ Instalar Serviço                                                                                                    |               |

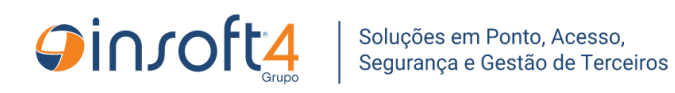

 Se a instalação for bem-sucedida, alguns dados serão alterados e ficarão conforme imagem abaixo:

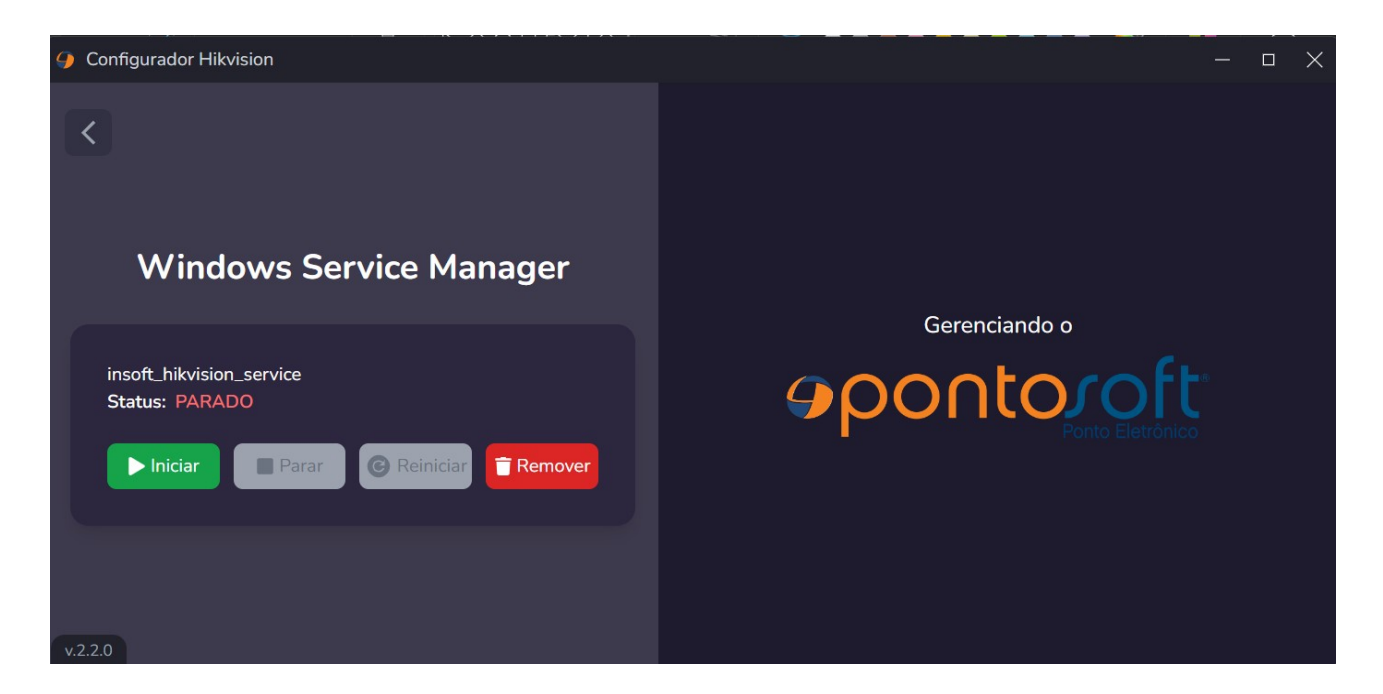

- PS.: Se ocorrer algum erro durante a instalação do serviço windows, revise os tópicos abaixo:
  - O Configurador Hikvision.exe foi executado com privilégios de administrador da máquina local?
  - Falta de permissões de instalação de serviços.
  - Falta de permissões básicas (leitura, gravação, etc) para o usuário-Windows utilizado
  - Pode haver algum serviço instalado com o mesmo nome, confirme isso.
- Para interagir com o serviço windows dessa aplicação, utilize os botões disponíveis (Iniciar, Parar, Reiniciar e Remover).
- Para confirmar se o serviço foi instalado com sucesso, acesse a lista de serviços do Windows, e localize-o pelo nome de exibição Insoft Hikvision Service – Ponto (ou o nome que você escolheu)

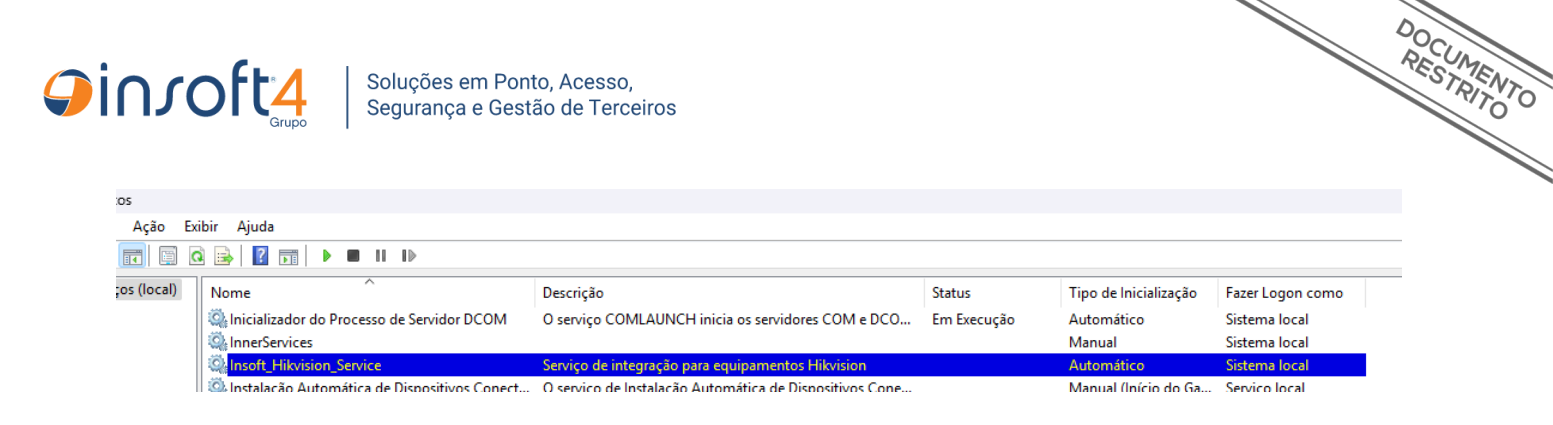

 Caso realmente não esteja na lista de serviços do Windows, ocorreu algum problema na instalação e nesse caso é recomendado analisar os registros de log, no diretório logs, localizado no diretório de instalação do serviço (padrão: C:\Insoft4\insoft-hikvision-service\logs)

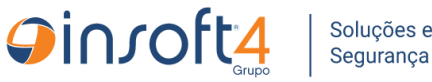

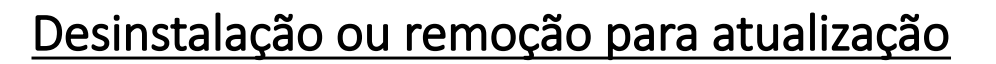

**PS.:** Se a aplicação foi instalada com o **setup.exe** (assistente de instalação automática), para a desinstalação ou remoção do pacote antigo para instalação do pacote novo, será necessário utilizar o **Painel de Controle.** 

DOCUMENTO RESTRITO

- Para desinstalar a aplicação, acesse o Painel de Controle:
  - Pressione as teclas Windows + R (será aberta a janela "Executar")
  - Digite control no campo da janela executar e depois clique em OK, conforme imagem abaixo:

| 💷 Exec         | utar X                                                                                                   |
|----------------|----------------------------------------------------------------------------------------------------|
|                | Digite o nome de um programa, pasta, documento ou<br>recurso da Internet e o Windows o abrirá para você. |
| <u>A</u> brir: | control ~                                                                                                |
|                | OK Cancelar <u>P</u> rocurar                                                                             |

 Com o Painel de Controle aberto, localize e clique na opção Desinstalar um programa, que está dentro da seção Programas:

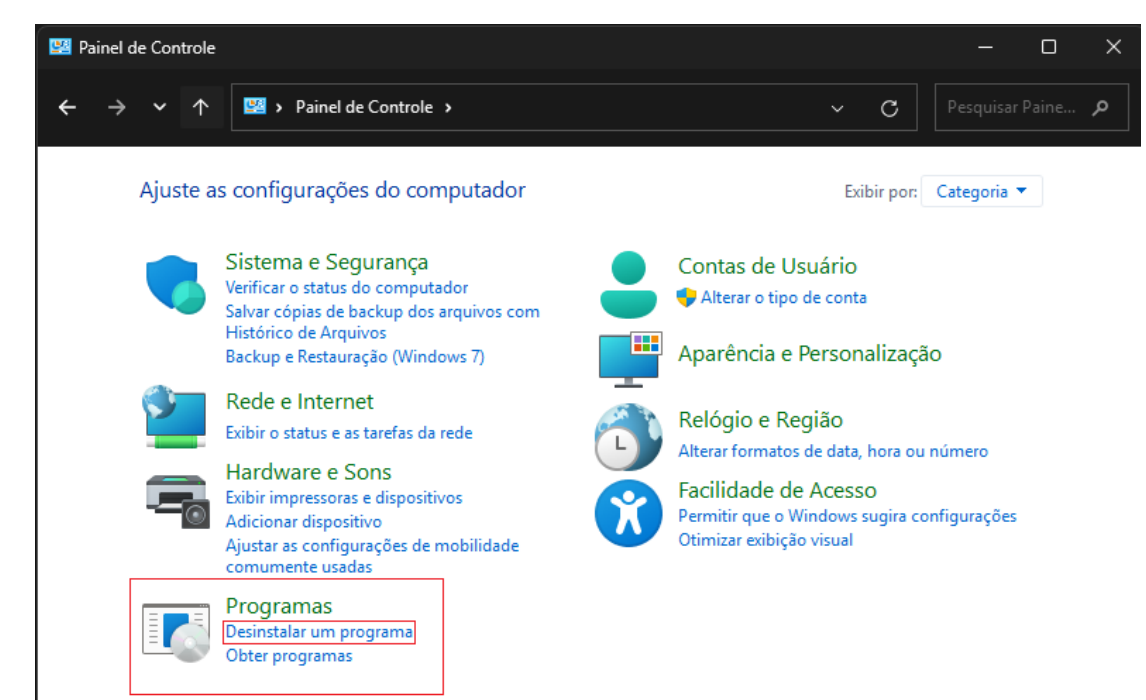

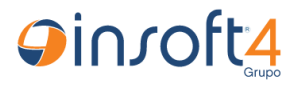

• Seu Painel de Controle pode estar exibindo por Ícones grandes / Ícones pequenos, nesse caso, localize e clique na opção Programas e Recursos:

DOCUMENTO RESTRITO

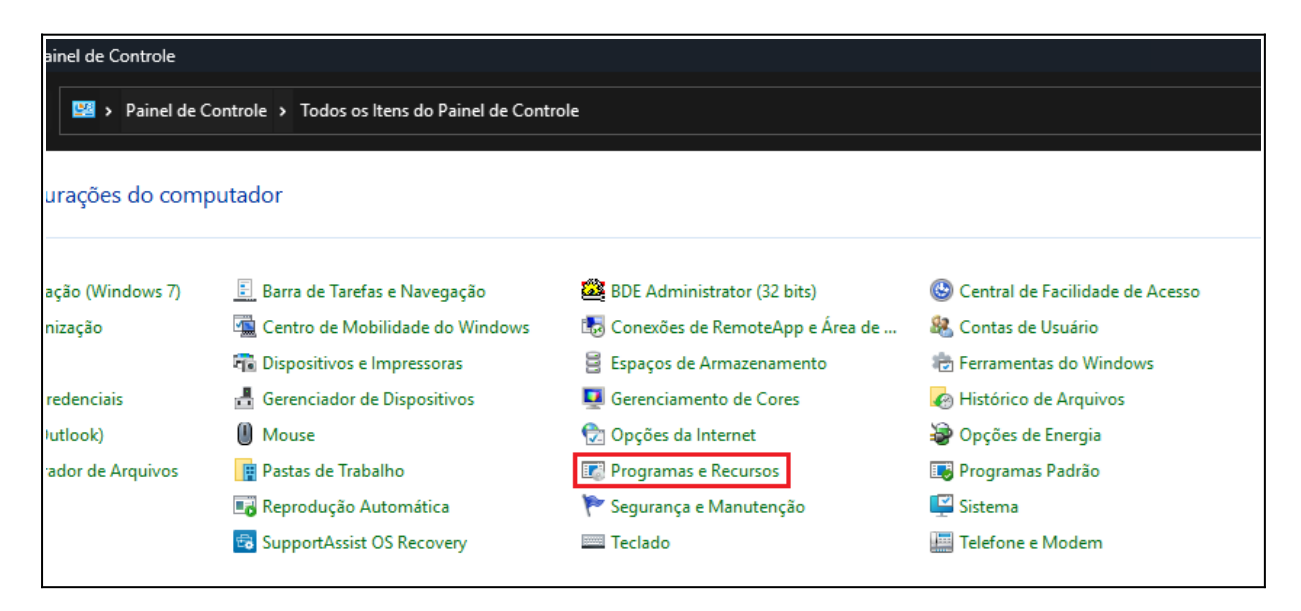

 Será exibida a lista completa de programas instalados na máquina. Localize o software insoft-hikvision-service, selecione-o e clique botão Desinstalar:

| <b>1</b> | Programas e Recursos                                     |                                                                                      |                                                          |                                                                  |                                      |                          |                  |                   |
|----------|----------------------------------------------------------|--------------------------------------------------------------------------------------|----------------------------------------------------------|------------------------------------------------------------------|--------------------------------------|--------------------------|------------------|-------------------|
| ÷        | · -> · · · ·                                             | 🐻 > Painel de Controle > Todos os Itens do Painel de Controle > Programas e Recursos |                                                          |                                                                  |                                      |                          |                  |                   |
|          | Início do Painel de C<br>Exibir atualizações in          | ontrole<br>staladas                                                                  | Desinstalar o<br>Para desinstalar                        | ou alterar um programa<br>um programa, selecione-o na lista e cl | ique em Desinstalar, Alterar ou Repa | rar.                     |                  |                   |
| •        | Ativar ou desativar re<br>Windows<br>Instalar um program | ecursos do<br>a da rede                                                              | Organizar 👻 Des<br>Nome                                  | instalar Alterar Reparar                                         | Editor                               | Instalado em             | Tamanho          | Versão            |
|          |                                                          |                                                                                      | <ul> <li>Insoft-hikvision-s</li> <li>Insomnia</li> </ul> | ervice                                                           | Insoft4 Informática LTDA<br>Kong     | 17/12/2024<br>11/08/2023 | 656 MB<br>138 MB | 2.0.0<br>2023.4.0 |

Clique em Sim para confirmar a desinstalação:

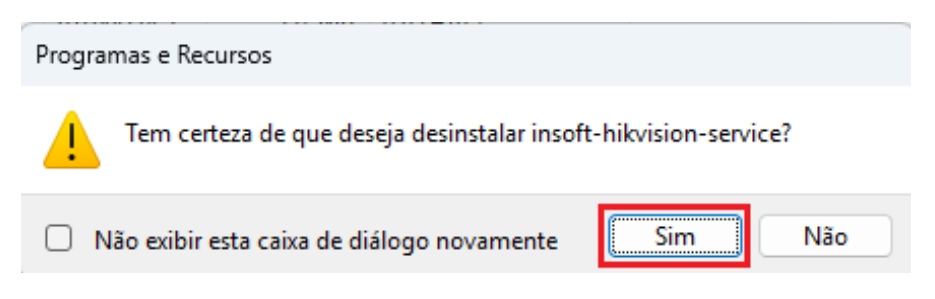

Fim do processo de desinstalação!

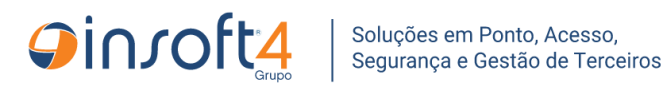

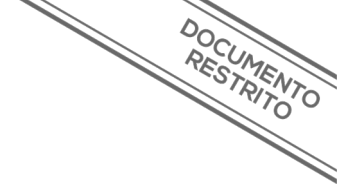

## Recursos do serviço

### • Comandos implementados

| Comando | Parâmetro                                                   | Descrição                                                                                                    |
|---------|-------------------------------------------------------------|----------------------------------------------------------------------------------------------------|
| 100     |                                                             | Atualiza a data e hora de acordo com a data do servidor.                                                                                                    |
| 103     | Data inicial da co-<br>leta no formato<br><b>dd/MM/yyyy</b> | Coleta eventos a partir da data informada no parâmetro do comando e<br>até a data/hora atual. A data deve ser digitada no padrão: <b>dd/mm/yyyy,</b><br><b>exemplo: 01/01/2000</b>                                                                  |
| 108     |                                                             | Carga completa dos dados de todas as pessoas disponíveis na API para o equipamento.                                                                                                    |
| 110     | cod_funcionario                                             | Faz a cópia para o banco de dados, da biometria digital da pessoa cujo<br>código foi parametrizado no comando. Caso não for informado o parâ-<br>metro, copiará as digitais de todas as pessoas do equipamento                                      |
| 111     | cod_funcionario                                             | Envia para o equipamento a biometria digital da pessoa cujo código foi<br>parametrizado no comando. Caso não for informado o parâmetro, envia-<br>rá as digitais de todas as pessoas para equipamento.                                              |
| 112     | cod_funcionario                                             | Exclui do equipamento a biometria digital da pessoa cujo código foi para-<br>metrizado no comando. Caso não for informado o parâmetro, excluirá as<br>digitais de todas as pessoas para equipamento.                                                |
| 113     | cod_funcionario                                             | Verifica no dispositivo, os dados cadastrais (nome, face e digital) da pes-<br>soa cujo código foi parametrizado, e envia-os para a API. Caso não for in-<br>formado o parâmetro, fará esse processo para todas as pessoas disponí-<br>veis na API. |
| 130     | cod_funcionario                                             | Copiar as faces dos funcionários presentes no equipamento.<br>Se o parâmetro for <b>NULO</b> , copiará as faces de todas as pessoas do equi-<br>pamento.                                                                                            |
| 131     | cod_funcionario                                             | Enviar a face do banco para pessoa no equipamento.<br>Se o parâmetro for <b>NULO</b> , enviará todas as faces do banco para as pesso-<br>as presentes no equipamento.                                                                               |
| 132     | cod_funcionario                                             | Excluir as faces dos funcionários presentes no equipamento.<br>Se o parâmetro for <b>NULO</b> , excluirá todas as faces do equipamento.                                                                                                    |

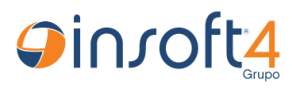

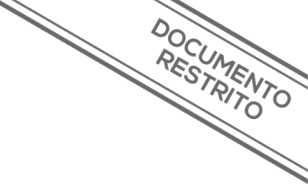

## Equipamentos integrados

- Esse serviço é capaz de gerenciar alguns modelos de equipamentos hikvision (Faciais e LPR), porém com algum recursos limitados, ou em alguns casos inexistentes no equipamento, portanto, acompanhe as tabelas de recursos compatíveis abaixo, organizadas por equipamentos de reconhecimento facial e de reconhecimento de placas.
  - Controle de acesso de pessoas:
    - <u>Compatibilidade Hikvision Faciais x insoft-hikvision-service</u>
  - Controle de acesso de veículos:
    - <u>Compatibilidade Hikvision LPR x insoft-hikvision-service</u>